# راهنمای نصب زبان فارسی ویندوز

## ويندوز XP

۱. قبل از هر کاری ، CD ویندوز XP را درون سی دی خوان قرار دهید

۲. بر روی دکمه Start کلیک نمایید.

۳. گزینه Control Panel را کلیک کنید.

۴. سپس گزینه Regional and Language Options را انتخاب کنید.

۵. در صفحه باز شده، سربرگ دوم Languages را انتخاب کنید.

۶. در این صفحه، تیک گزینه Install files for complex script and right-to-left language را فعال کنید. بعد از فعال کردن این تیک، پیغام هشداری مبنی بر نصب زبان های دیگری علاوه بر زبان فارسی به شما نمایش داده می شود ، دکمه ok را کلیک کنید .

۷. دکمه Apply که در پایین همین صفحه قرار دارد را کلیک کنید . نصب زبان فارسی آغاز می شود. بعد از اتمام نصب فایلهای زبان فارسی ، با نمایش پیغامی از شما خواسته می شود تا ویندوز را Restart کنید، با زدن دکمه Yes این کار را تأیید کنید .

۸. حال در صفحه Regional and Language Option ، سر برگ سوم ( Advanced ) را انتخاب کنید .

۹. در قسمت Language for non-unicode programs از لیست کشویی، گزینه Farsi را انتخاب کنید. درنهایت دکمه Apply را کلیک کنید تا تنظیمات برایتان ذخیره شود . مجددا یک پیغام هشدار به شما نشان داده می شود ، دکمه Yes را کلیک کنید .

۱۰. پیغامی به شما نشان داده می شود که باید سیستم را راه اندازی مجدد نمایید . با زدن دکمه Yes اینکار را تأیید نمایید.

#### ويندوز Vista و ويندوز 7

۱- بر روی دکمه Start کلیک نمایید.

۲- گزینه Control Panel را کلیک کنید.

۳- سپس گزینه Clock, Language and Region را کلیک کنید.

۴- سپس در پنجره جدید، گزینه Region and Language را کلیک کنید.

۵- در پنجره باز شده، بر روی نام برگه Administrative کلیک کنید.

۶- در بخش Language for non-unicode programs دکمه Change System Locale را کلیک کنید.

۷- در پنجره باز شده، از لیست کشویی، گزینه Persian را انتخاب کنید و سپس دکمه OK را کلیک کنید.

۸- گزینه Restart now را انتخاب کنید.

## ويندوز 8 و 8.1

- ۱- ماوس را به سمت راست بکشید تا منوی میانبر نمایان شود.
  - ۲- گزینه setting را انتخاب کنید.
  - ۳- سپس گزینه control panel را کلیک کنید.
    - ۴- گزینه Region را کلیک کنید.
- ۵- در پنجره بازشده ، سربرگ Administrative را انتخاب کنید .
- ۶- در بخش Language for non-unicode programs دکمه Change System Locale را کلیک کنید.
- ۷- در پنجره باز شده، از لیست کشویی، گزینه Persian را انتخاب کنید و سپس دکمه OK را کلیک
  کنید.
  - ۸- گزینه Restart now را انتخاب کنید.

# ويندوز 10

۱- منوی استارت را باز کنید و بدون اینکه روی مکان خاصی کلیک کنید، بلافاصله عبارت Language را تایپ نمایید.

۲- پس از ظاهر شدن آیکون مربوط به تغییر زبان با نام language روی آن کلیک کنید تا وارد تنظیمات مربوط به زبان کیبورد شوید.

۳- در صفحه باز شده، روی گزینه Add a language کلیک کنید تا لیست زبان های مختلف نمایش داده شود.

۴- صفحه را اسکرول کرده تا در قسمت P به زبان Persian (فارسی) برسید.

۵- زبان فارسی را انتخاب نمایید و سپس روی آن دبل کلیک نمایید.